## <u>Happy Valentine - wallpaper</u>

1) Nieuw document: 1920x1200 px ; 72 dpi. Vul achtergrond met kleur = #9E0040

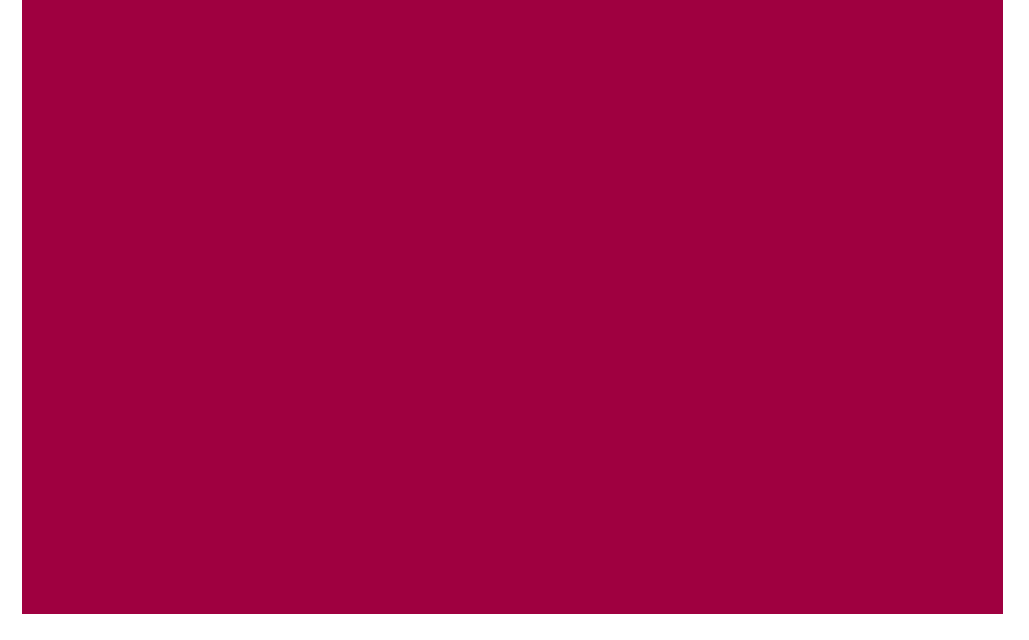

2) Uit aangepaste vormen (U) een vlinder kiezen.

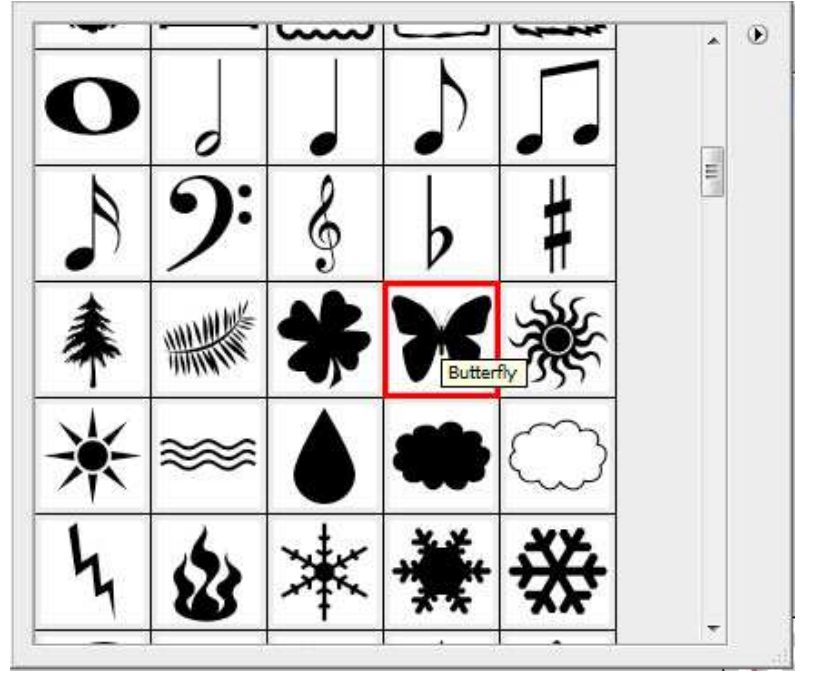

3) Nieuw document: 38x40 px ; 72 dpi. Transparant. Plaats de vlinder zoals hieronder getoond, met lijngereedschap (U) verbind je de vlinders met elkaar, gebruikte kleur = #B20049.

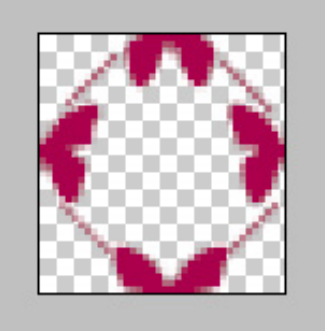

Happy Valentine - blz 1

4) Bewaar als een patroon: Bewerken  $\rightarrow$  Patroon definiëren, geef passende naam Op je hoofddocument: nieuwe laag, bewerken  $\rightarrow$  Vullen, zoek je gemaakte patroon

| - Conten                     | its                  | OK       |
|------------------------------|----------------------|----------|
| Use:                         | Pattern              | ▼ Cancel |
|                              | Custom Pattern:      | )-       |
| 9301 B                       |                      |          |
| Blendin                      | g                    |          |
| Blendin<br>Mode:             | g<br>Normal          | •        |
| Blendin<br>Mode:<br>Opacity: | g<br>Normal<br>100 % | ¥        |

Je bekomt onderstaande structuur op je werkdocument:

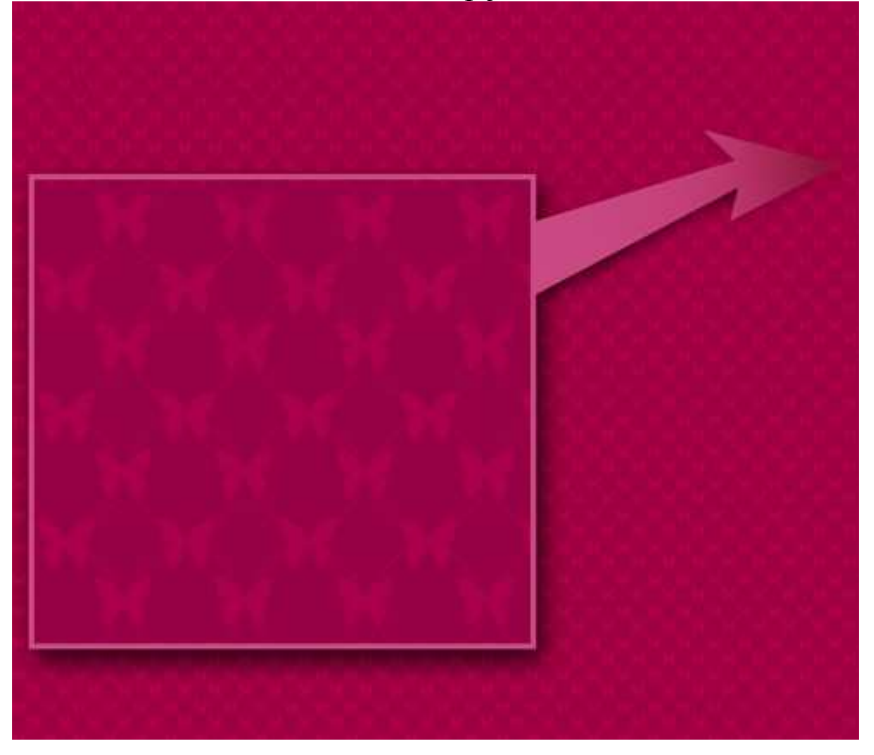

5) Met Pen (aangepaste vormen?) teken je onderstaande hart, geef daarna volgende laagstijlen:

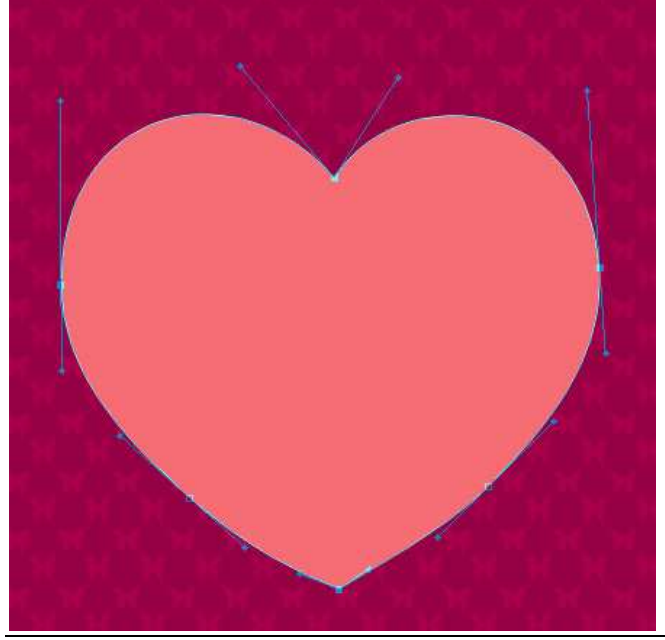

Happy Valentine – blz 2

| Verloopbedekki                                      | ing                                                                                                    | Lijn                                                                                                    |                                                                                                    |
|-----------------------------------------------------|----------------------------------------------------------------------------------------------------|----------------------------------------------------------------------------------------------------|----------------------------------------------------------------------------------------------------|
| Verloopbedekkt                                      | Gradient Overlay<br>Gradient<br>Blend Mode: Normal<br>Opacity:<br>Gradient:<br>Style: Linear<br>Angle:<br>Scale:<br>100 % | Lijn<br>Styles<br>Blending Options: Default<br>Drop Shadow<br>Inner Shadow<br>Outer Glow<br>Inner Glow<br>Bevel and Emboss<br>Contour<br>Texture<br>Satin<br>Color Overlay<br>Ø Gradient Overlay | Stroke Structure Size: Position: Outside Blend Mode: Normal Opacity: Gradient Gradient: Style: Linear 90 ° Scale: 100 % |
| Pattern Overlay                                     | ters                                                                                                    | Pattern Overlay<br>v Stroke<br>Verloop van dez                                                                                                    | ze lijn                                                                                                    |
| Gradient Editor Presets                             | OK<br>Cancel<br>Load<br>Save                                                                                              | Gradient Editor Presets                                                                                                    | OK<br>Cancel<br>Load<br>Save                                                                                            |
| Name: Custom<br>Gradient Type: S<br>Smoothness: 100 | Solid ~<br>%                                                                                                    | Name: Custom<br>Gradient Type: S<br>Smoothness: 100                                                                                                    | New<br>Solid →<br>%<br>E43C7E ← ECCDDB                                                                                  |
| Opacity: Color:                                     | %     Location:     %     Delete       Location:     %     Delete                                                         | Opacity:<br>Color:                                                                                                    |                                                                                                    |

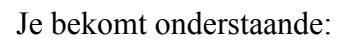

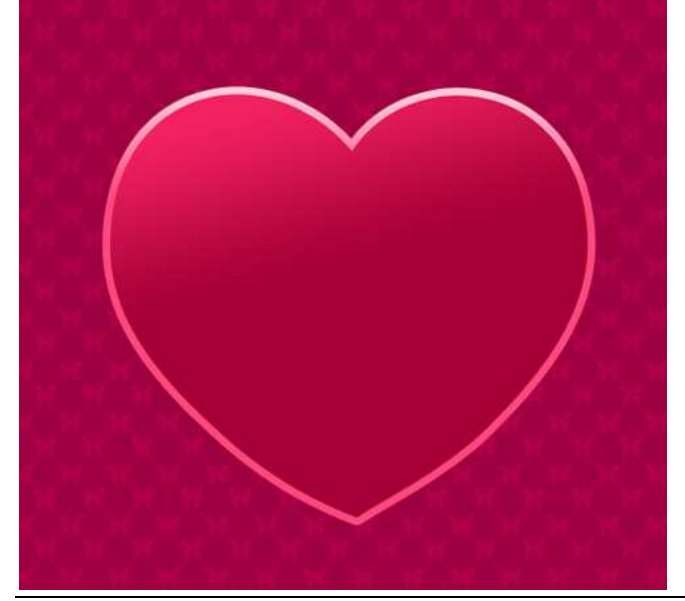

Happy Valentine – blz 3

6) Nu volgende vorm, deel van een hart, geef onderstaande verloopbedekking:

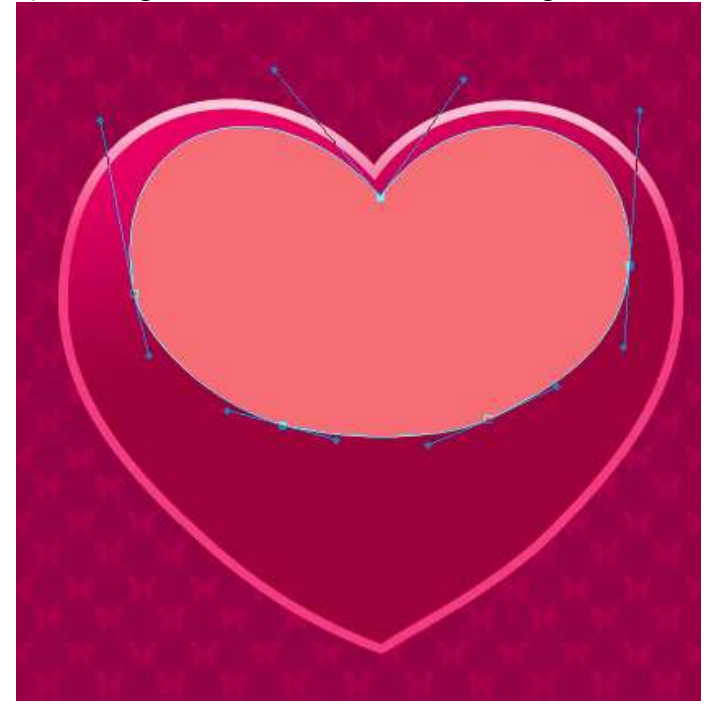

| Styles                    | Gradient Overlay                 | Gradient Editor       | and the second second |        |
|---------------------------|----------------------------------|-----------------------|-----------------------|--------|
| Blending Options: Default | Blend Mode: Normal               |                       |                       | 1      |
| Drop Shadow               | Opacity: 0 100 %                 | Presets               | D                     | ОК     |
| Inner Shadow              | Gradient:                        |                       |                       | Cancel |
| Outer Glow                | Style: Linear V Align with Laver |                       |                       | Cancer |
| Inner Glow                |                                  |                       |                       | Load   |
| Bevel and Emboss          | Angle:                           |                       |                       | - Savo |
| Contour                   | Scale: 100 %                     |                       |                       |        |
| Texture                   |                                  |                       |                       |        |
| Satin                     |                                  |                       |                       |        |
| Color Overlay             |                                  | Name: Custom          |                       | New    |
| Gradient Overlay          |                                  | Gradient Type: Solid  |                       |        |
| Pattern Overlay           |                                  | oradiente Type, Solid | 1                     |        |
| 🗐 Stroke                  |                                  | Smoothness: 100       | %                     |        |
|                           |                                  | ■<br>■ AF0044         | Ê F2006C              | F9A8C1 |
|                           | 1                                | - Stops               |                       |        |
|                           |                                  | Opacity;              | % Location: 9%        | Delete |
|                           |                                  | Color:                | Location:%            | Delete |
|                           |                                  |                       |                       |        |

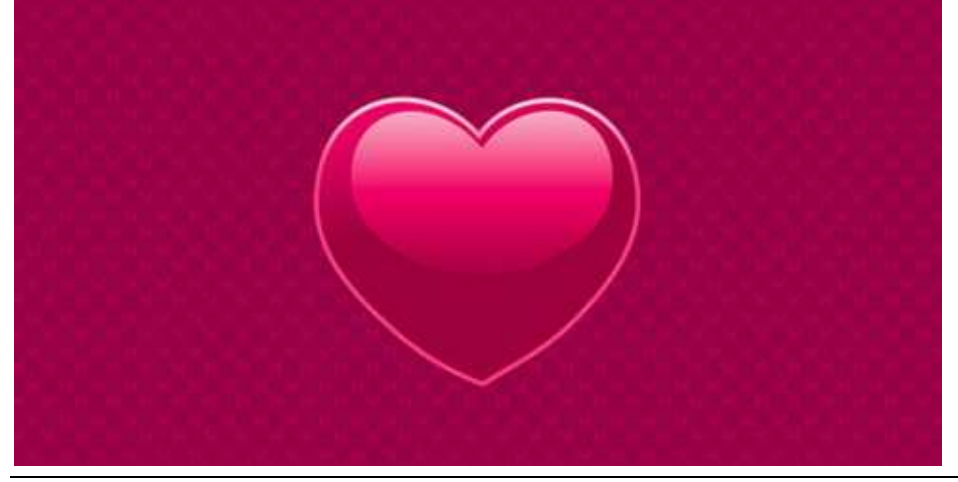

Happy Valentine – blz 4

7) Dupliceer het eerst gemaakte hart, wijzig de kleur ervan in #B1003A en verklein die kopie met Vrije Transformatie (Ctrl+T). Selecteer het Ovaal vormgereedschap (U) om een cirkel weg te snijden, daarvoor ook de Alt-toets terzelfdertijd vasthouden, je ziet hieronder het gele deel dat je zou moeten overhouden na deze actie.

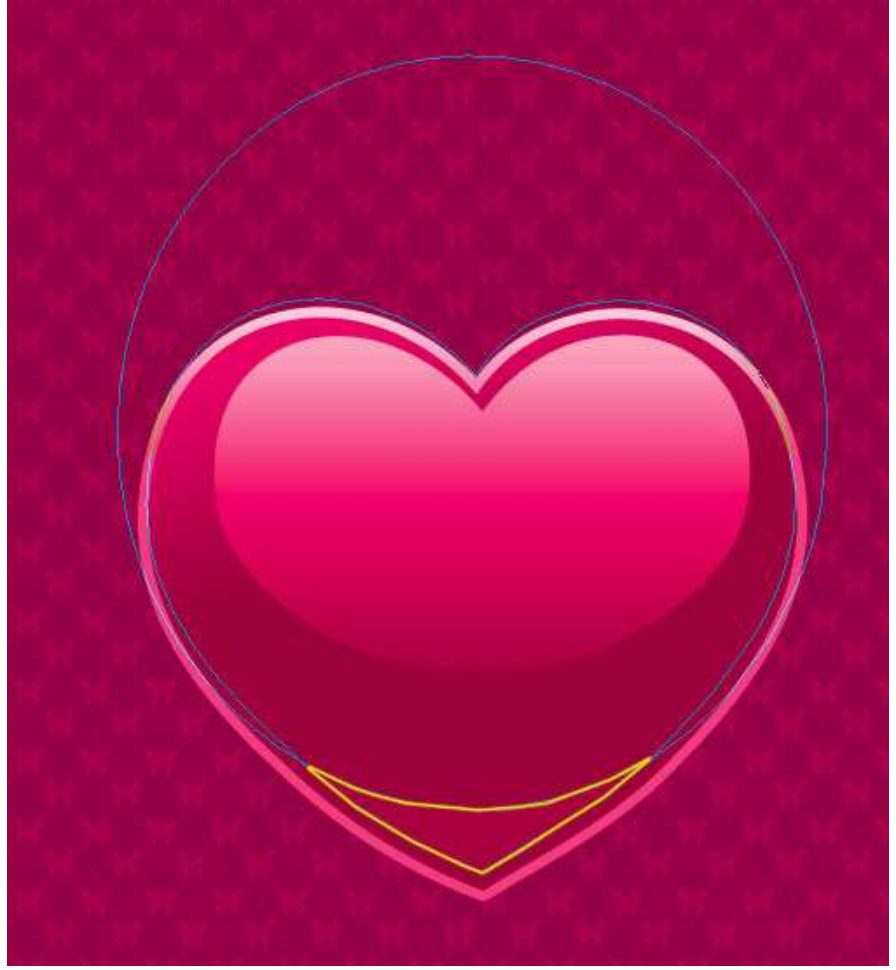

8) Terug een patroon definiëren zoals we reeds in stap3 uitgelegd hebben, gebruik nu een klein hartje in plaats van een vlinder. Geef dan aan deze hartlaag volgende Verloopbedekking

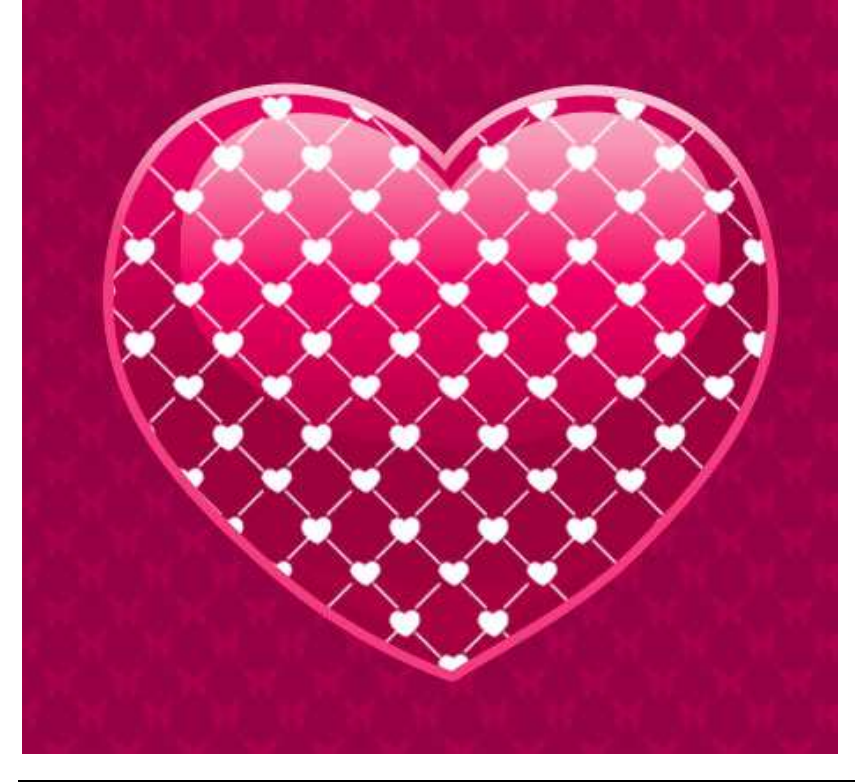

| Verloopbedekki            | ing                             | Verloopparameters      |          |
|---------------------------|---------------------------------|------------------------|----------|
| Styles                    | Gradient Overlay                | Gradient Editor        |          |
| Blending Options: Default | Biend Mode: Normal              | P                      |          |
| Drop Shadow               | Opacity: 0100 %                 | Presets                | ОК       |
| Inner Shadow              | Gradient:                       |                        | * Cancal |
| Outer Glow                | Style: Linear VAlian with Laver |                        | Cancer   |
| Inner Glow                |                                 |                        | Load     |
| Bevel and Emboss          | Angle: ( ) 117 °                |                        | C STUD   |
| Contour                   | Scale: 137 %                    |                        | - Jave   |
| Texture                   |                                 |                        |          |
| 🔄 Satin                   |                                 |                        |          |
| Color Overlay             |                                 | Name: Custom           | New      |
| Gradient Overlay          |                                 | Gradient Type: Solid   |          |
| Pattern Overlay           |                                 |                        |          |
| 🕅 Stroke                  |                                 | Smoothness: 100 🔺 %    |          |
|                           |                                 |                        |          |
|                           |                                 |                        |          |
|                           |                                 | F5005A                 | DFDE1E9  |
|                           | 2                               | Stops                  |          |
|                           |                                 | Opacity: * % Location: | % Delete |
|                           |                                 | Color: Decation:       | % Delete |
|                           |                                 |                        |          |
|                           |                                 |                        |          |

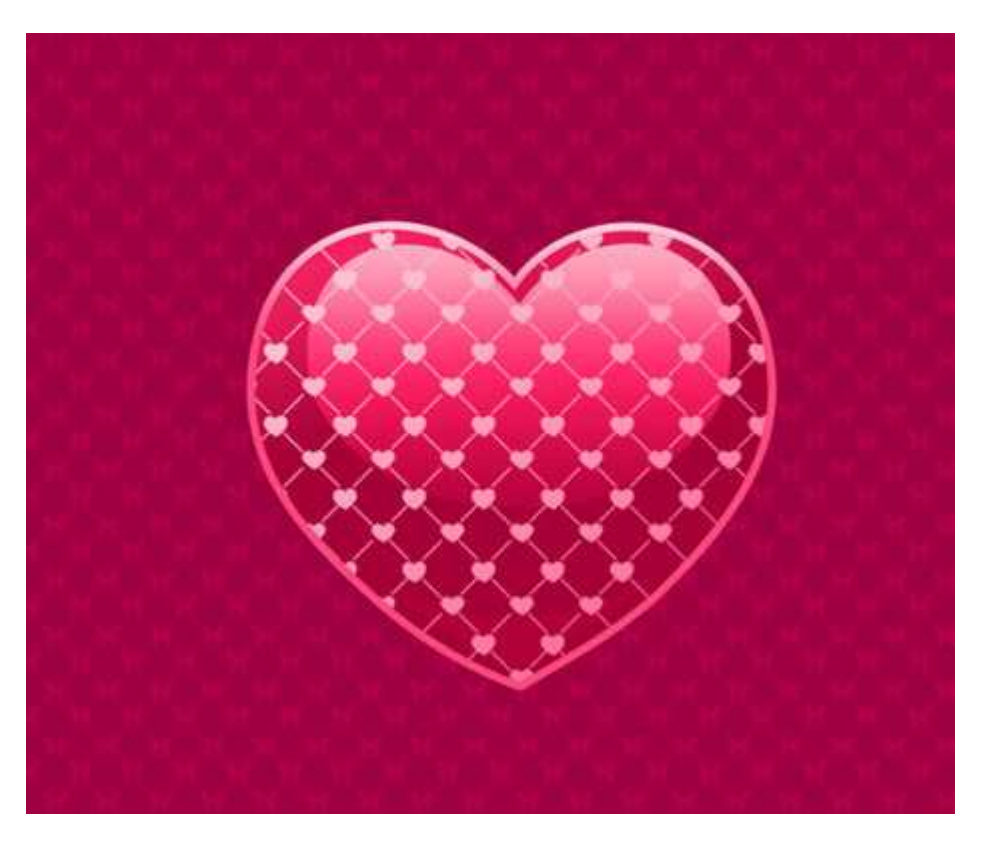

9) Plaats alle lagen die iets met het hart te maken hebben in een groep, dupliceer die groep, plaats het kopie hart naast het eerste hart, verander de Verloopparameters. Als je daarmee klaar bent wijzig dan de grootte en roteer het 'gele' hart.

| Grote hoofdhart                                                                                                    | Omlijning van het hart                                                                                                    |
|----------------------------------------------------------------------------------------------------|----------------------------------------------------------------------------------------------------|
| Gradient Editor                                                                                                    | Gradient Editor                                                                                                    |
| Presets OK Cancel Load Save                                                                                                    | Presets OK Cancel Load Save                                                                                                    |
| Name: Custom New                                                                                                    | Name: Custom                                                                                                    |
| Gradient Type: Solid 👻                                                                                                    | Gradient Type: Solid 👻                                                                                                    |
| Smoothness: 100 * %                                                                                                    | Smoothness: 100 🔸 %                                                                                                    |
|                                                                                                    |                                                                                                    |
|                                                                                                    |                                                                                                    |
| Stops                                                                                                    | Stops                                                                                                    |
| Opacity: * % Location: % Delete                                                                                                 | Opadity: + % Location: % Delete                                                                                                    |
| Color: Location: % Delete                                                                                                    | Color: Location: % Delete                                                                                                    |
|                                                                                                    |                                                                                                    |
|                                                                                                    |                                                                                                    |
| List halve hart                                                                                                    | Varle on view hat hartnatus on                                                                                                    |
| Het halve hart                                                                                                    | Verloop voor het hartpatroon                                                                                                    |
| Het halve hart                                                                                                    | Verloop voor het hartpatroon                                                                                                    |
| Het halve hart                                                                                                    | Verloop voor het hartpatroon                                                                                                    |
| Het halve hart<br>Gradient Editor<br>Presets<br>OK<br>Cancel<br>Load<br>Save<br>Name: Custom<br>New                             | Verloop voor het hartpatroon<br>Gradient Editor<br>Presets<br>OK<br>Cancel<br>Load<br>Save<br>Name: Custom<br>New                                                                                                    |
| Het halve hart                                                                                                    | Verloop voor het hartpatroon                                                                                                    |
| Het halve hart                                                                                                    | Verloop voor het hartpatroon<br>Gradient Editor<br>Presets<br>OK<br>Cancel<br>Load<br>Save<br>Name: Custom<br>Gradient Type: Solid<br>Smoothness: 100<br>%                                                                                                    |
| Het halve hart                                                                                                    | Verloop voor het hartpatroon<br>Gradient Editor<br>Presets<br>OK<br>Cancel<br>Load<br>Save<br>Name: Custom<br>Gradient Type: Solid<br>Smoothness: 100 %                                                                                                    |
| Het halve hart                                                                                                    | Verloop voor het hartpatroon                                                                                                    |
| Het halve hart<br>Gradient Editor<br>Presets<br>OK<br>Cancel<br>Load<br>Save<br>Name: Custom<br>Name: Solid<br>BF7E27<br>F8D682 | Verloop voor het hartpatroon<br>Gradient Editor<br>Presets<br>OK<br>Cancel<br>Load<br>Save<br>Name: Custom<br>Gradient Type: Solid<br>Smoothness: 100 %<br>DFA43C<br>FEFAFO                                                                                                    |
| Het halve hart                                                                                                    | Verloop voor het hartpatroon<br>Gradient Editor<br>Presets<br>OK<br>Cancel<br>Load<br>Save<br>Name: Custom<br>Gradient Type: Solid<br>Smoothness: 100 %<br>DFA43C<br>FEFAF0<br>Stops<br>Opacity: % Location: % Delete                                                                                                    |
| Het halve hart                                                                                                    | Verloop voor het hartpatroon         Gradient Editor         Presets       OK         Cancel       Load         Load       Save         Name:       Custom         Gradient Type:       Solid         Smoothness:       100       %         DFA43C       FEFAF0         Stops       Opacity:       %         Color:       Location:       %         Delete       Opacity:       % |

Onderste driehoek heeft als kleur: # D58A08

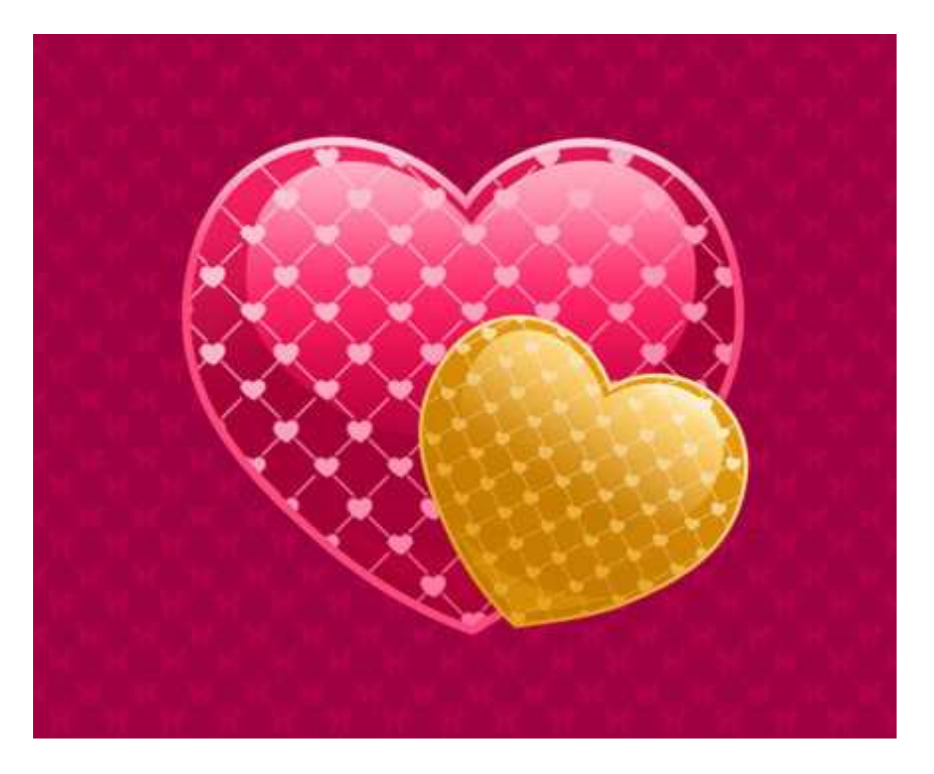

Maak nog meer kopieën van het hart en plaats ze zoals hieronder getoond:

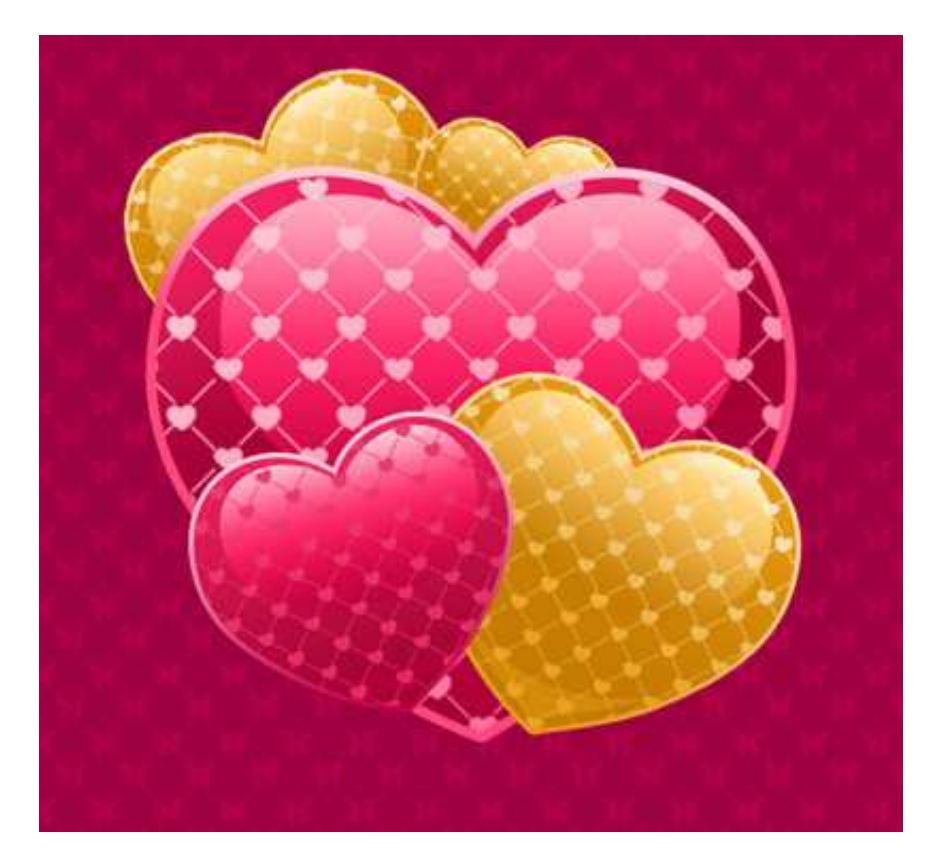

10) We gaan verder met het versieren van onze compositie:

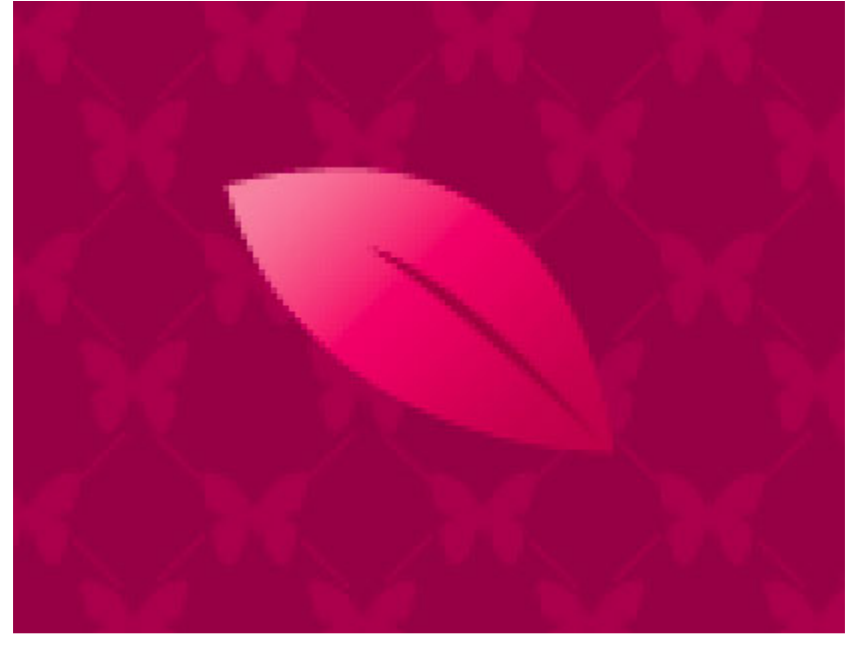

Teken een blad met Pengereedschap (P).

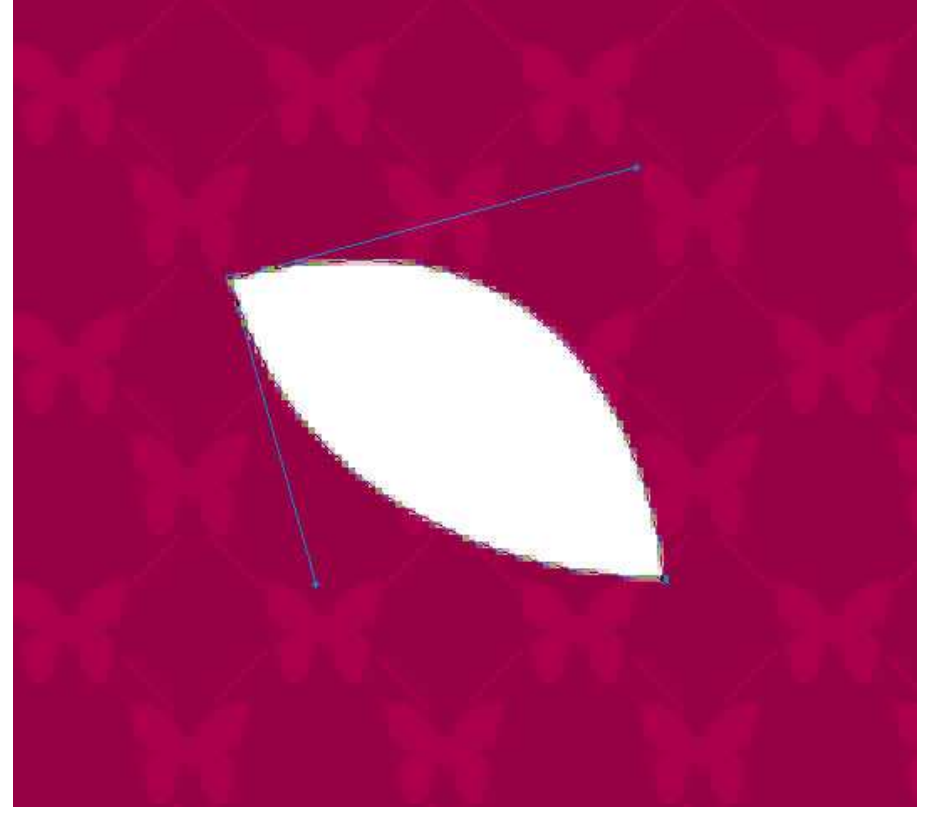

Geef volgende verloopbedekking:

| ending Options: Default | Cunding the second               | Gradient Editor       |                   | _ 0 _X   |
|-------------------------|----------------------------------|-----------------------|-------------------|----------|
|                         | Bland Mader                      | Gidalent Eartor       |                   |          |
| Drop Shadow             | Opecity: 0 top %                 | Presets               | •                 | ОК       |
| Inner Shadow            | Gradient:                        |                       |                   |          |
| ] Outer Glow            | Stylet use Alice with Lower      |                       |                   | Cancel   |
| ] Inner Glow            | Style: Linear V Might with Layer |                       |                   | Load     |
| Bevel and Emboss        | Angle: ( ) 133 °                 |                       |                   | E Saves  |
| Contour                 | Scale:                           |                       | -                 | Dave     |
| Texture                 |                                  |                       |                   |          |
| ] Satin                 |                                  | North Carbon          |                   |          |
| Color Overlay           |                                  | Name: Custom          |                   | New      |
| Gradient Overlay        |                                  | Gradient Type: Solid  |                   |          |
| ] Pattern Overlay       |                                  |                       | 200 Juli          |          |
| ] Stroke                |                                  | Smoothness: 100       | %                 |          |
|                         |                                  |                       |                   |          |
|                         |                                  |                       |                   |          |
|                         |                                  | C0004A                | 🗎 F2006A          | F780A0 🛱 |
|                         |                                  | Stops                 |                   |          |
|                         |                                  | and the second second | W Locations [] 01 | 11       |
|                         |                                  | Opacity: *            | 70 LUCHUUTI 70    | Delete   |
|                         |                                  | Opacity;              | Ve LOCACION Ve    | Delete   |

Ook met Pen volgende lijn tekenen met kleur = #A80038

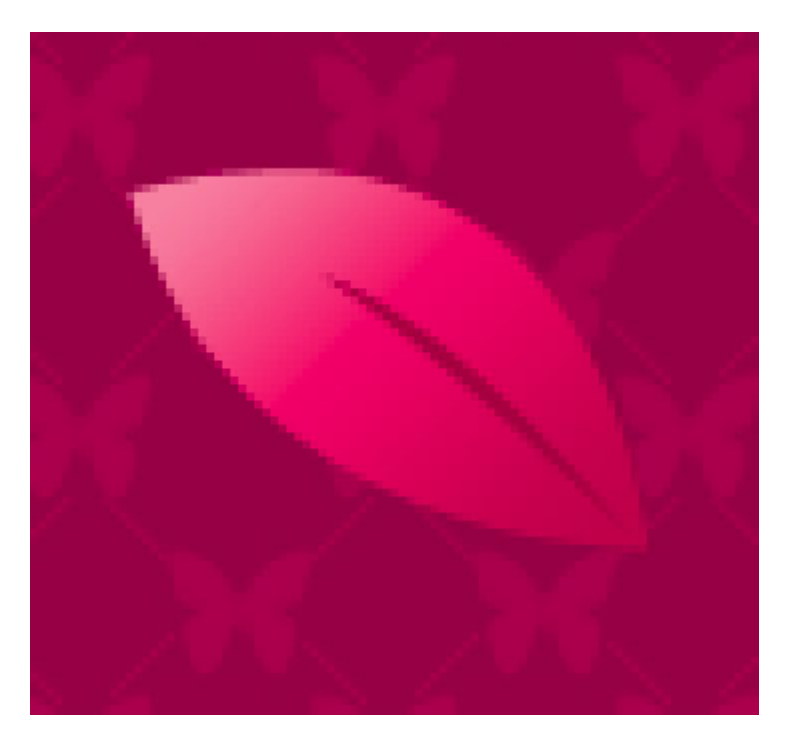

Maak dan verschillende kopieën van dit blad en plaats overal rond op je werk. (Maak een groep met bladlagen en dupliceer! Al deze groepen onder de groepen met hart plaatsen).

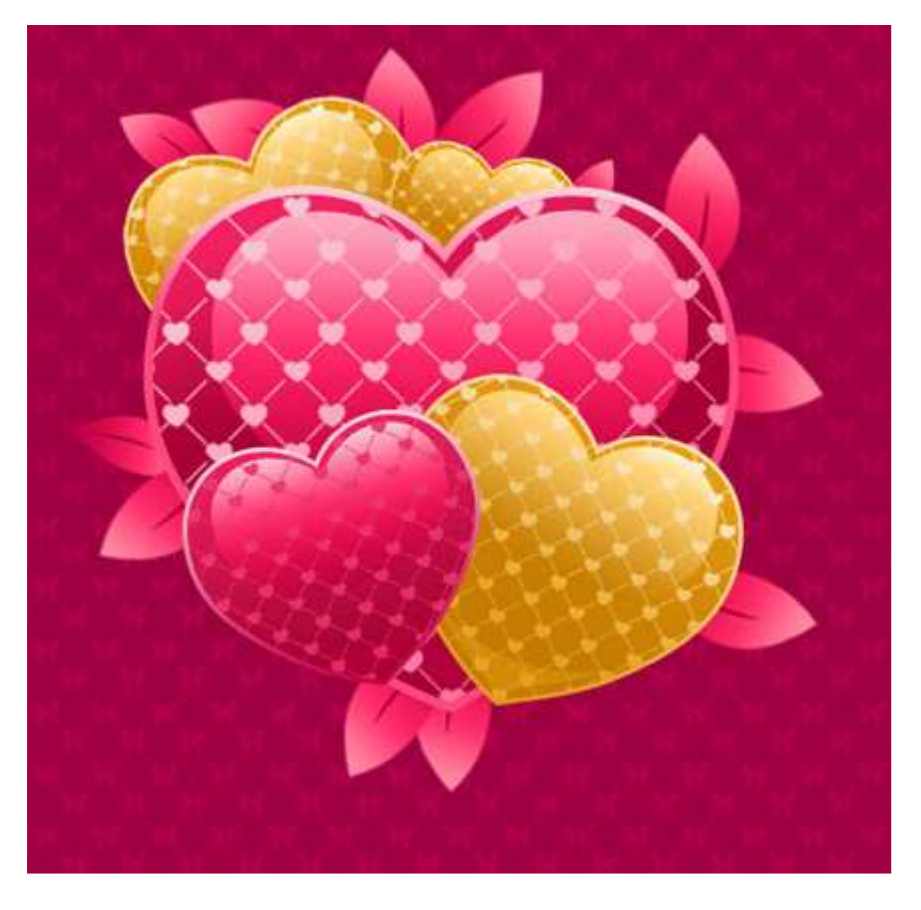

Voeg zoveel blaadjes toe als gewenst, je hoeft echt niet alle lege hoekjes te vullen:

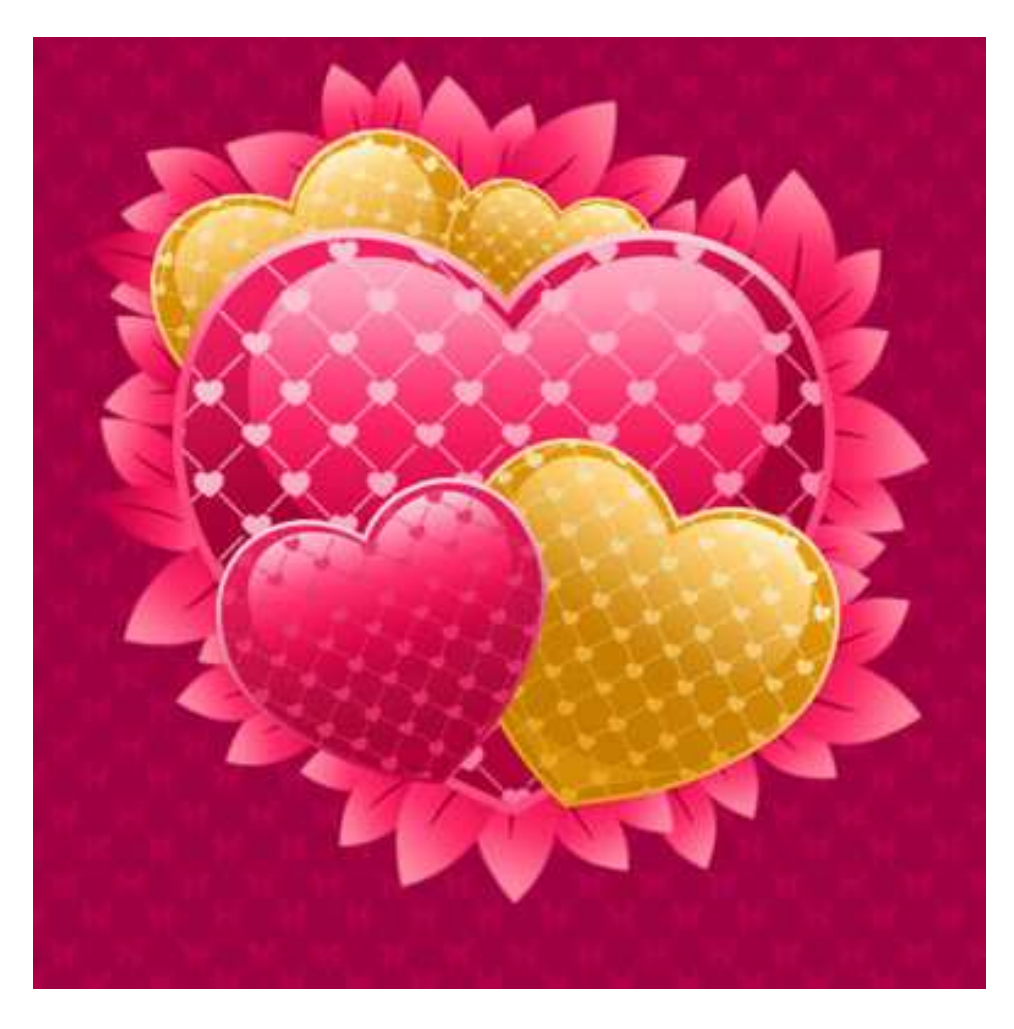

11) Met Horizontaal tekstgereedschap je tekst typen, gebruikte lettertype: Mrs Blackfort en onderstaande instellingen voor dit tekstgereedschap:

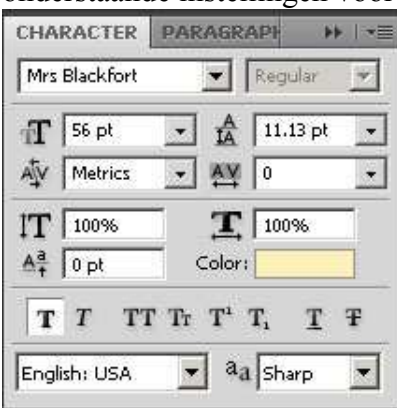

## Hieronder het eindresultaat:

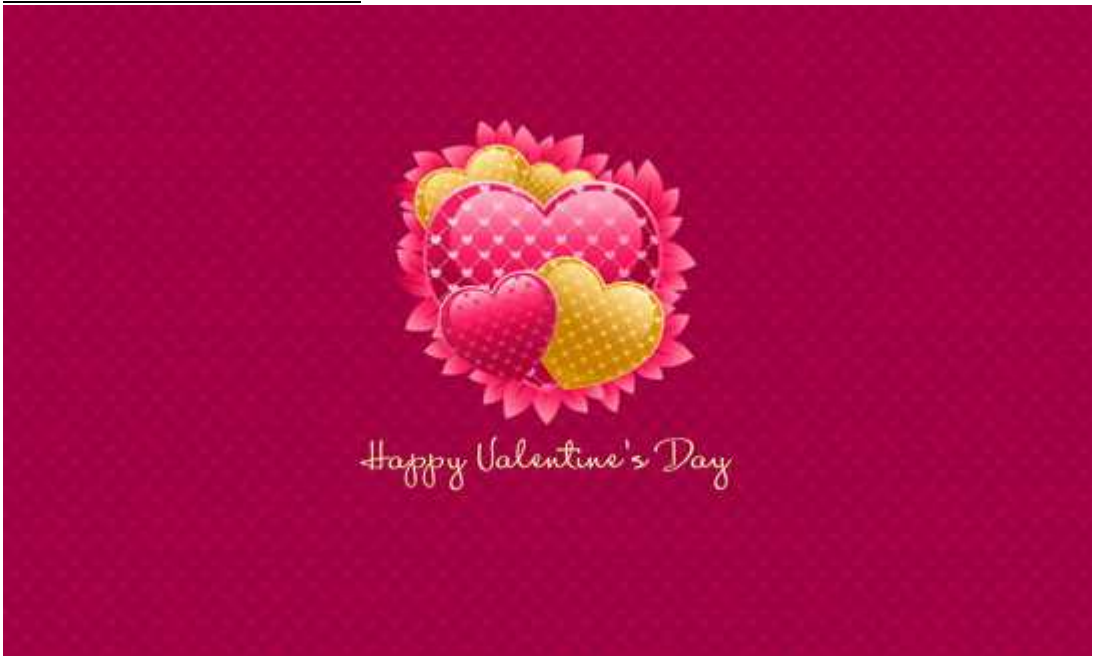

## Opmerking:

Wil je er een Kalender voor Februari 2009 van maken, gebruik dan hetzelfde letterype, pas grootte aan, typ dagen en datums.

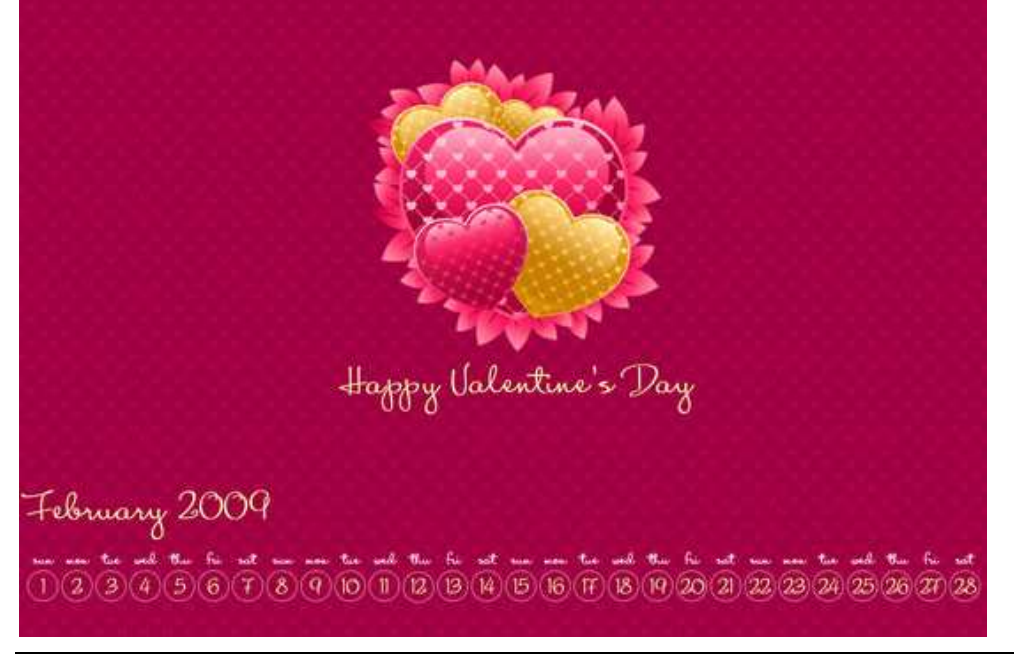

Happy Valentine – blz 12